#### Interior 🧟 Savings

## Getting started with our mobile app

#### Access your accounts 24/7.

- Check account balances in real time
- Pay current and future bills
- Deposit a cheque by taking a picture of it
- Send and receive Interac<sup>®</sup> e-Transfers
- Transfer money between accounts
- Shop online with mobile wallet or Interac<sup>®</sup> Online
- Set up banking security alerts

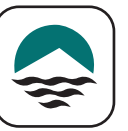

You will need your MemberCard and a Personal Access code (PAC). If you do not have these, please contact us at 1.855.220.2580.

Once you have downloaded the Interior Savings app from your app store, open the app.

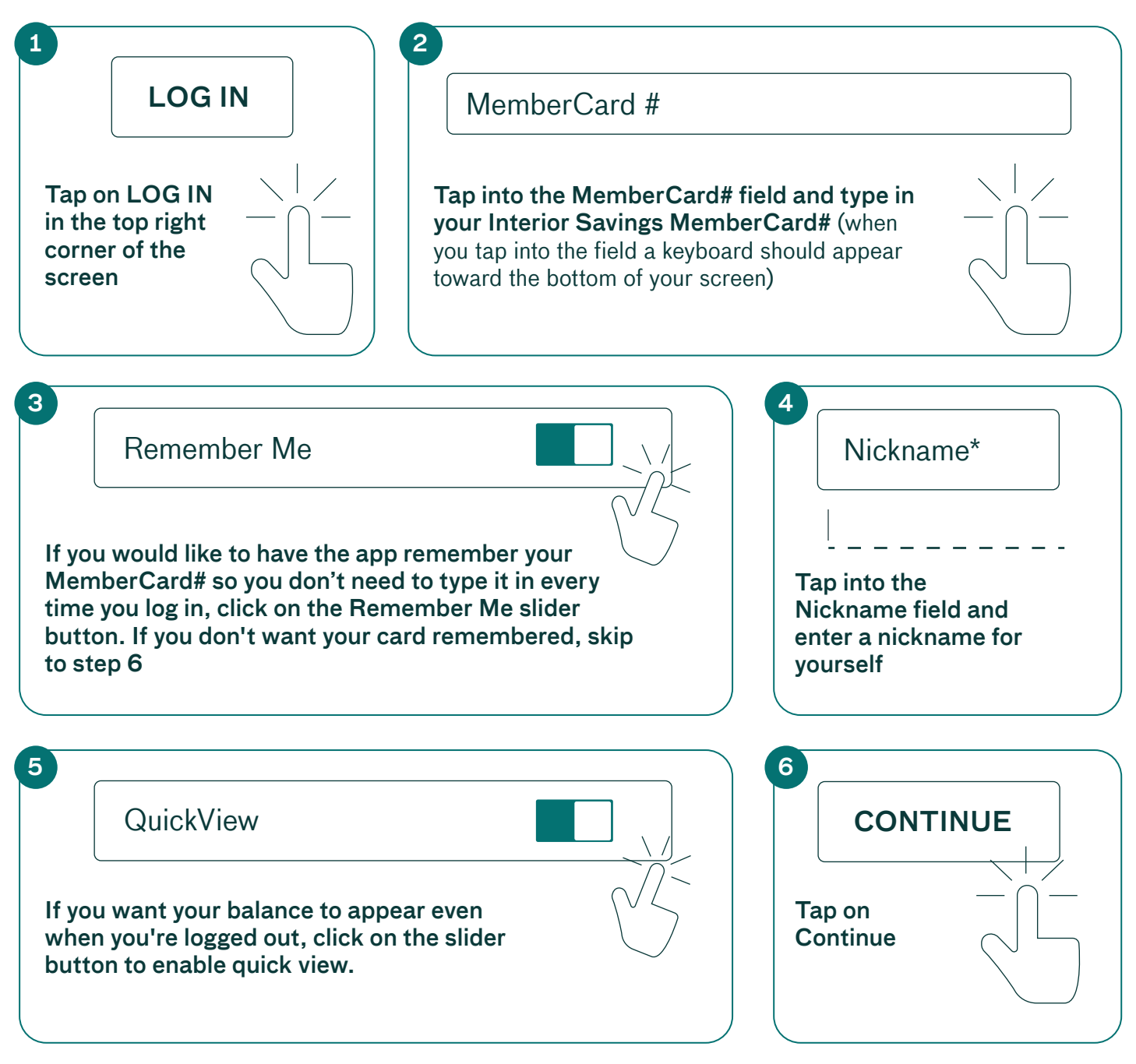

Interior Savings

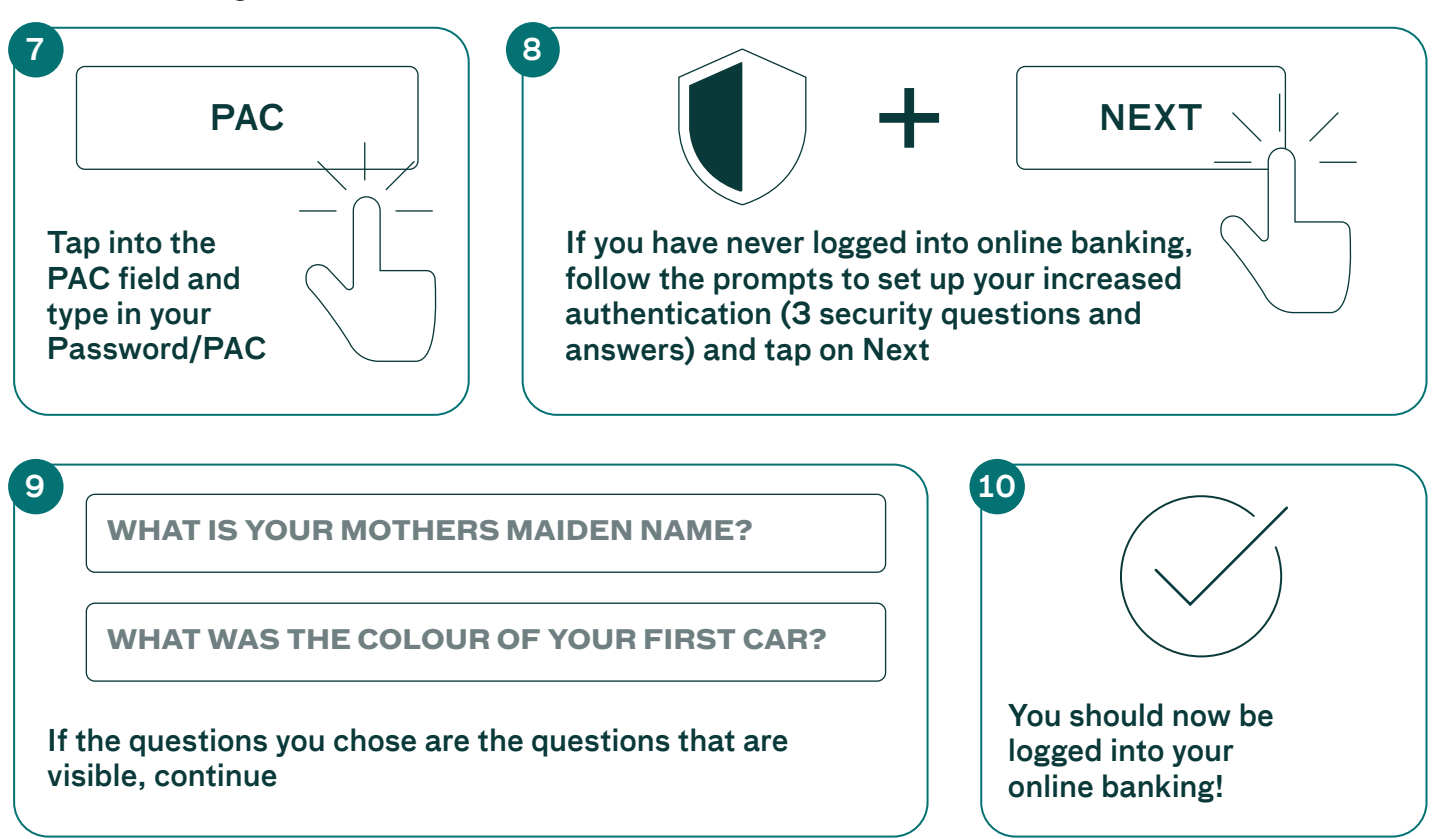

### **Tip!! Login quicker with Face or TouchID**

Depending on your phone or tablet, rather than entering your Password/PAC every time, you may be able to use your face or your fingerprint to verify that it's you.

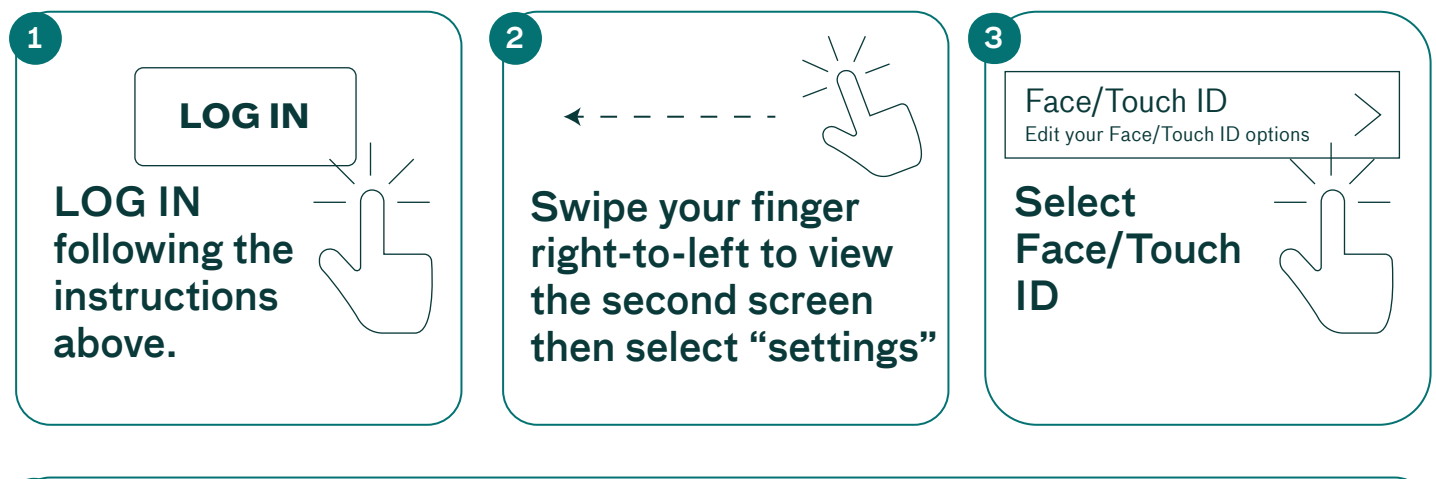

4 Use Face/Touch Login Click on the slider button to enable "Use Face/Touch Login"

#### Interior Savings

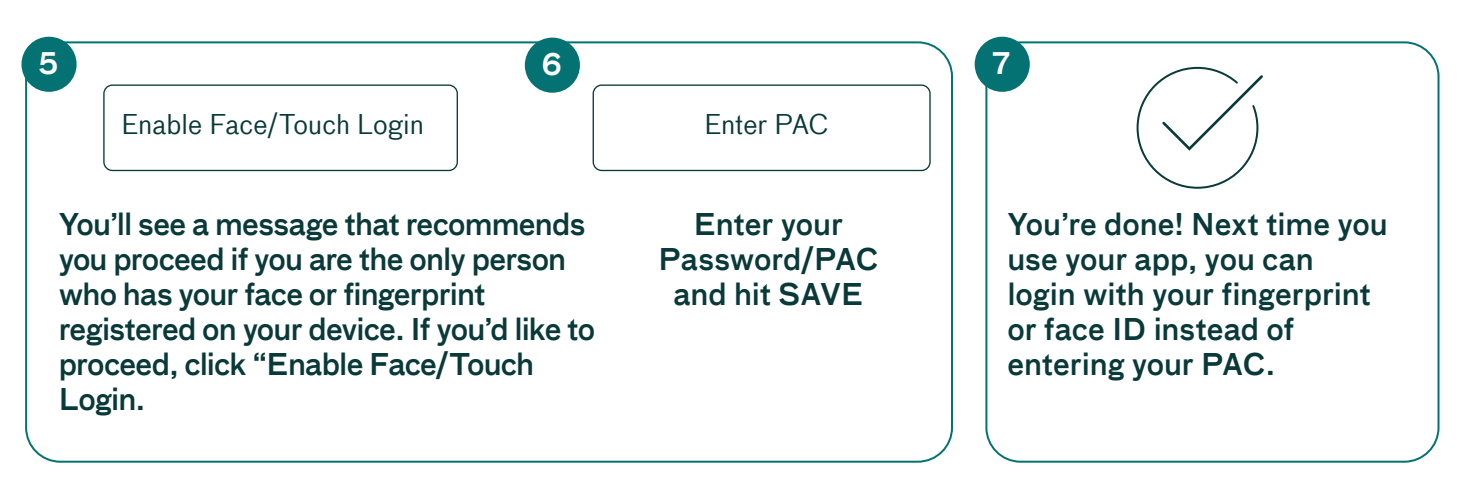

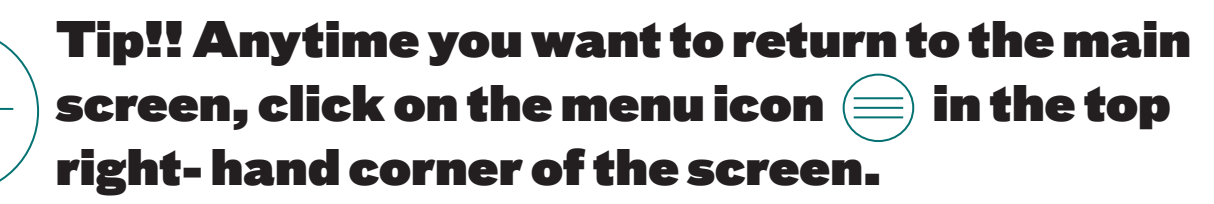

# Check your balances and recent transactions

|                                 |   | Click on any account to see transactions<br>in the last 15 days                  |                           |                |
|---------------------------------|---|----------------------------------------------------------------------------------|---------------------------|----------------|
|                                 |   | Accounts                                                                         | → <sup>\$</sup> Pay Bills | Transfer       |
| LOG IN to your app              |   | 00000 JD Savings<br>\$10,512.0                                                   | 0                         | Account Detail |
| and select "Accounts"           |   | All                                                                              | Filters                   | Search         |
|                                 |   | September 07, 202                                                                | 20                        |                |
| 00000 JD cheq0<br>\$1,750.00    | > | \$200.00<br>PC Banking Interac<br>Credit<br>Memo Jane Doe<br>Category: Transfers | eTransfer                 | 10,512.00      |
| 00000 JD Savings<br>\$10,521.00 | > |                                                                                  |                           |                |
|                                 |   | Click "Eiltoro"                                                                  | /<br>' to sot a dato r    | ango or        |

Interior Savings

## Add a New Bill Payee

The first time you pay a bill to a vendor (for example, Fortis), you must add them to your list of bill payees.

Here's how:

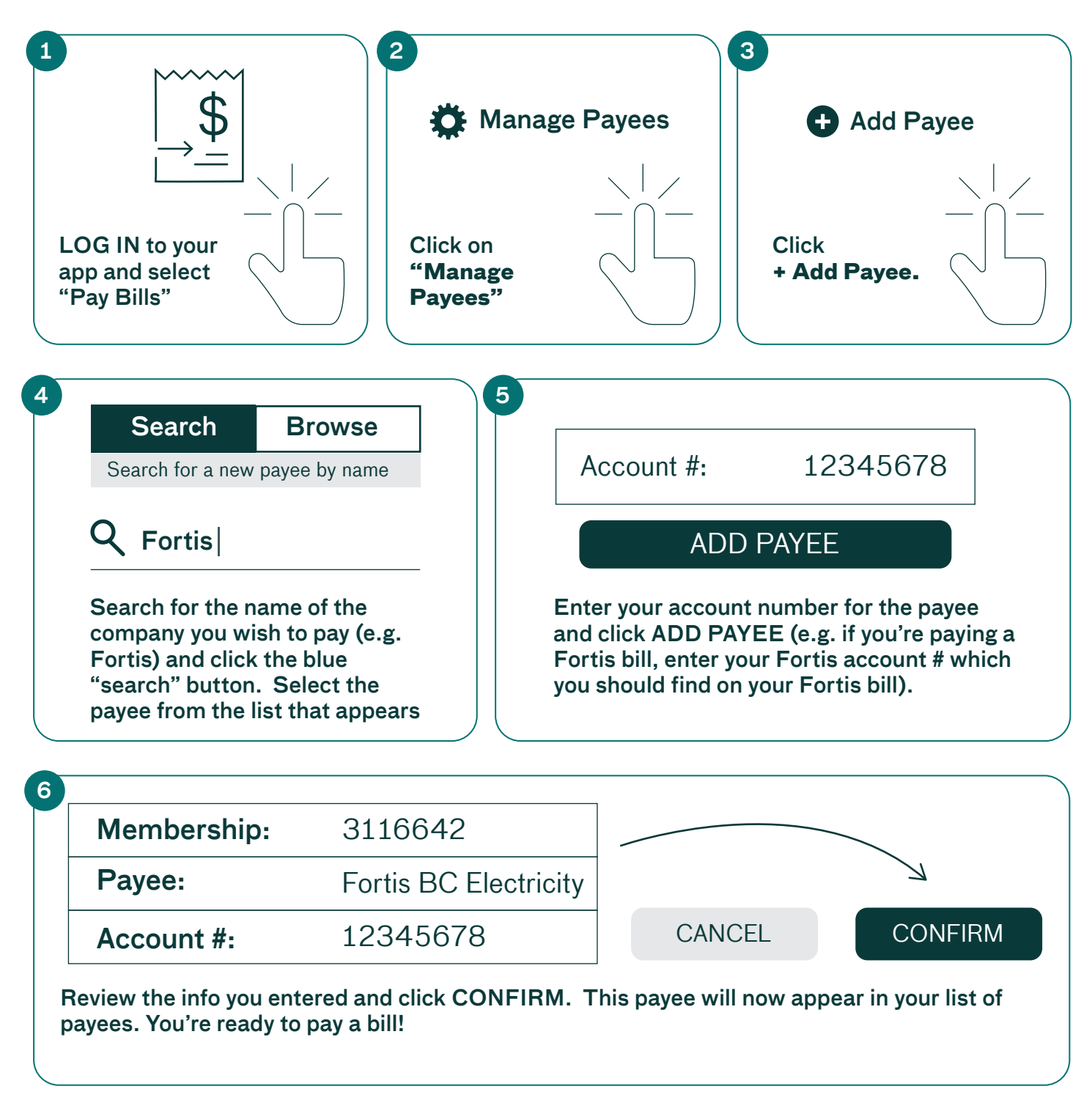

#### Interior 🧟 Savings

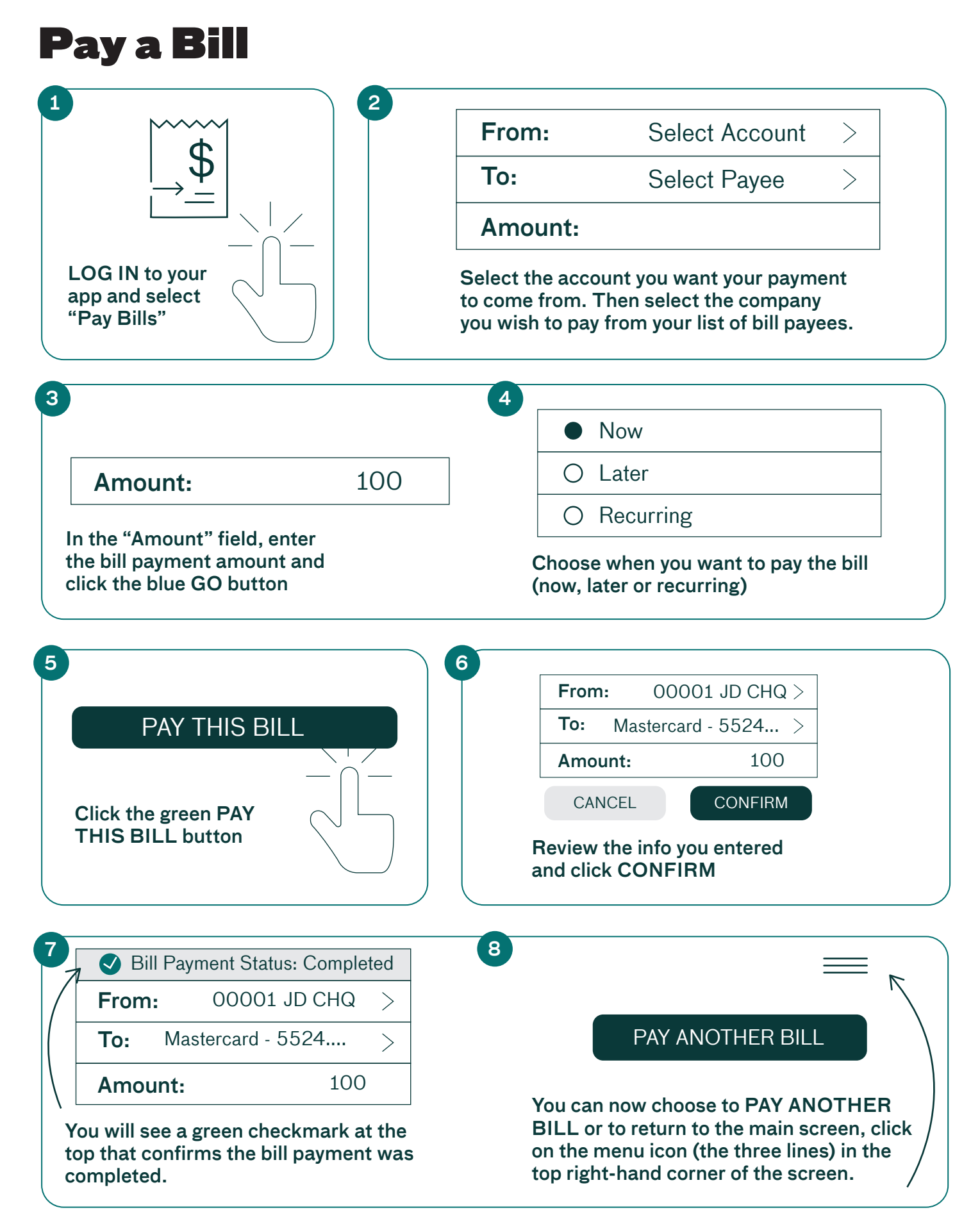

Interior 🧟 Savings

## **Deposit a cheque**

If you have received a cheque, you can deposit it to your account using our mobile app and the camera on your phone or tablet. Here's how:

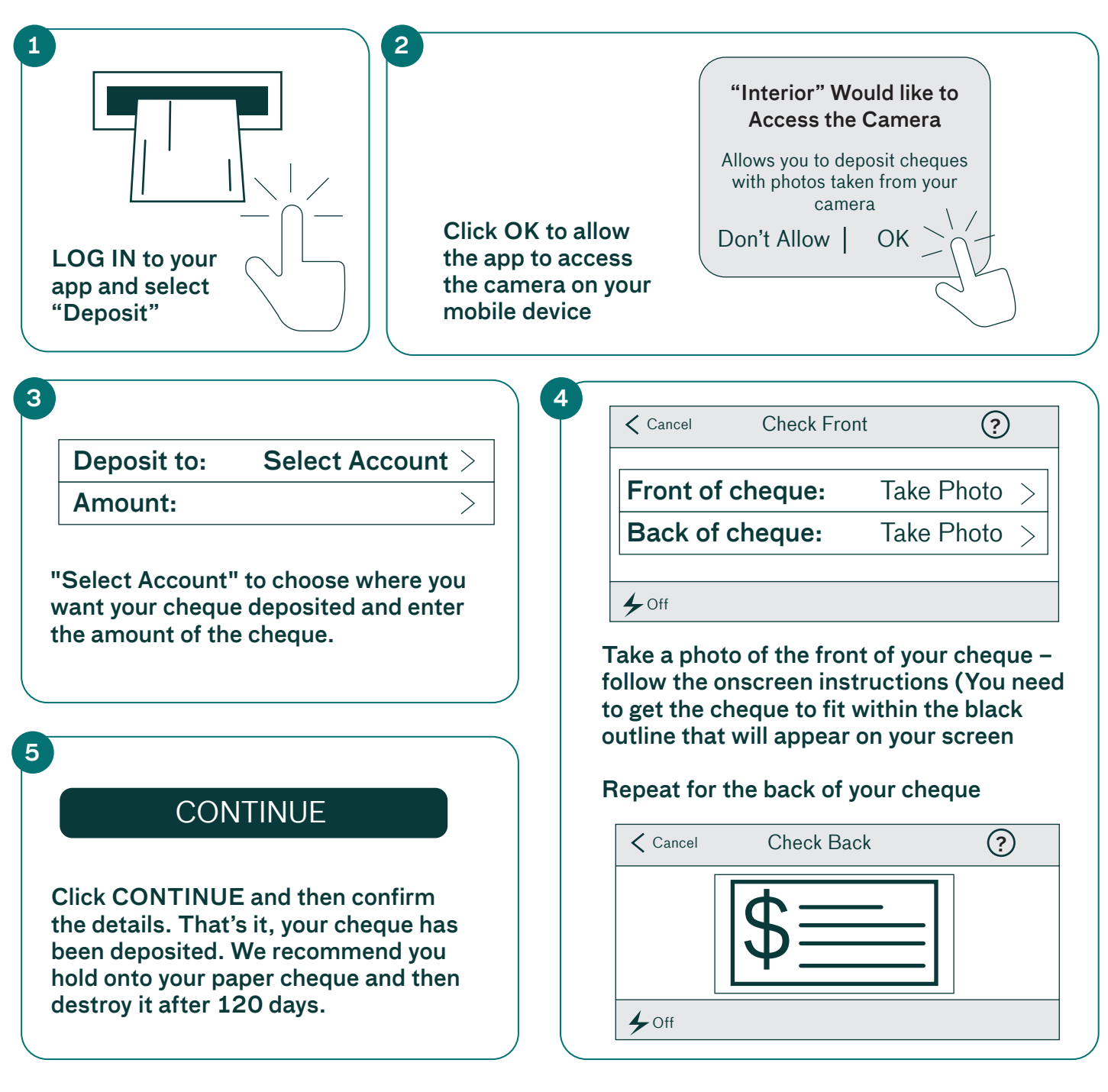

Learn more here: interiorsavings.com/mobile-banking-info